# MERKEZİ KAYIT KURULUŞU

## TÜRKİYE'NİN MERKEZİ SAKLAMA KURULUŞU

## HAMİLİNE YAZILI PAY SENETLERİNİN KAYDI

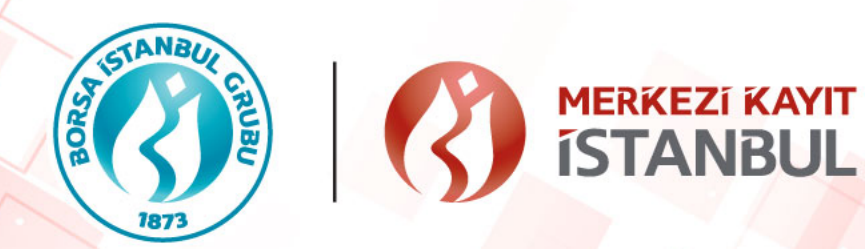

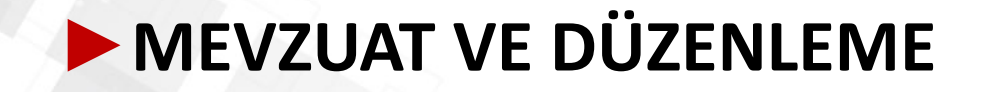

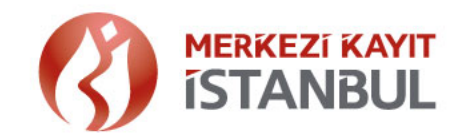

- "Hamiline Yazılı Pay Senetlerinin Merkezi Kayıt Kuruluşuna Bildirilmesi ve Kayıt Altına Alınması Hakkında Tebliğ" 6 Nisan 2021 tarihli ve 31446 sayılı Resmi Gazetede yayımlanmıştır.
- »Düzenleme, 6/12/2012 tarih ve 6362 sayılı Sermaye Piyasası Kanununun 13 üncü maddesi kapsamında payları kayden izlenen şirketler dışındaki anonim şirketleri kapsar.
- »Mevcut hamiline yazılı pay senetlerinin kayıt altına alınmasına ilişkin geçiş süreci 31 Aralık 2021'dir.
- »31 Aralık 2021 tarihinden sonra, genel kurul tarihine kadar bildirimde bulunmayan pay sahipleri, gerekli kayıtları Hamiline Pay Kayıt Sistemi'nde (HPKS) yapılıncaya kadar paya bağlı haklarını kullanamayacaktır.
- »Pay sahiplerinin Şirkete başvurusu sonrasında, Şirket tarafından 5 gün içinde HPKSye bildirim yapılmalıdır. HPKSye ilişkin detay doküman ve bilgi MKKnın web sitesinden edinilebilir.

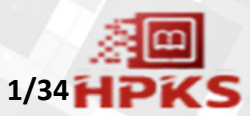

## HAMİLİNE PAY SENEDİ KAYIT SÜRECİ

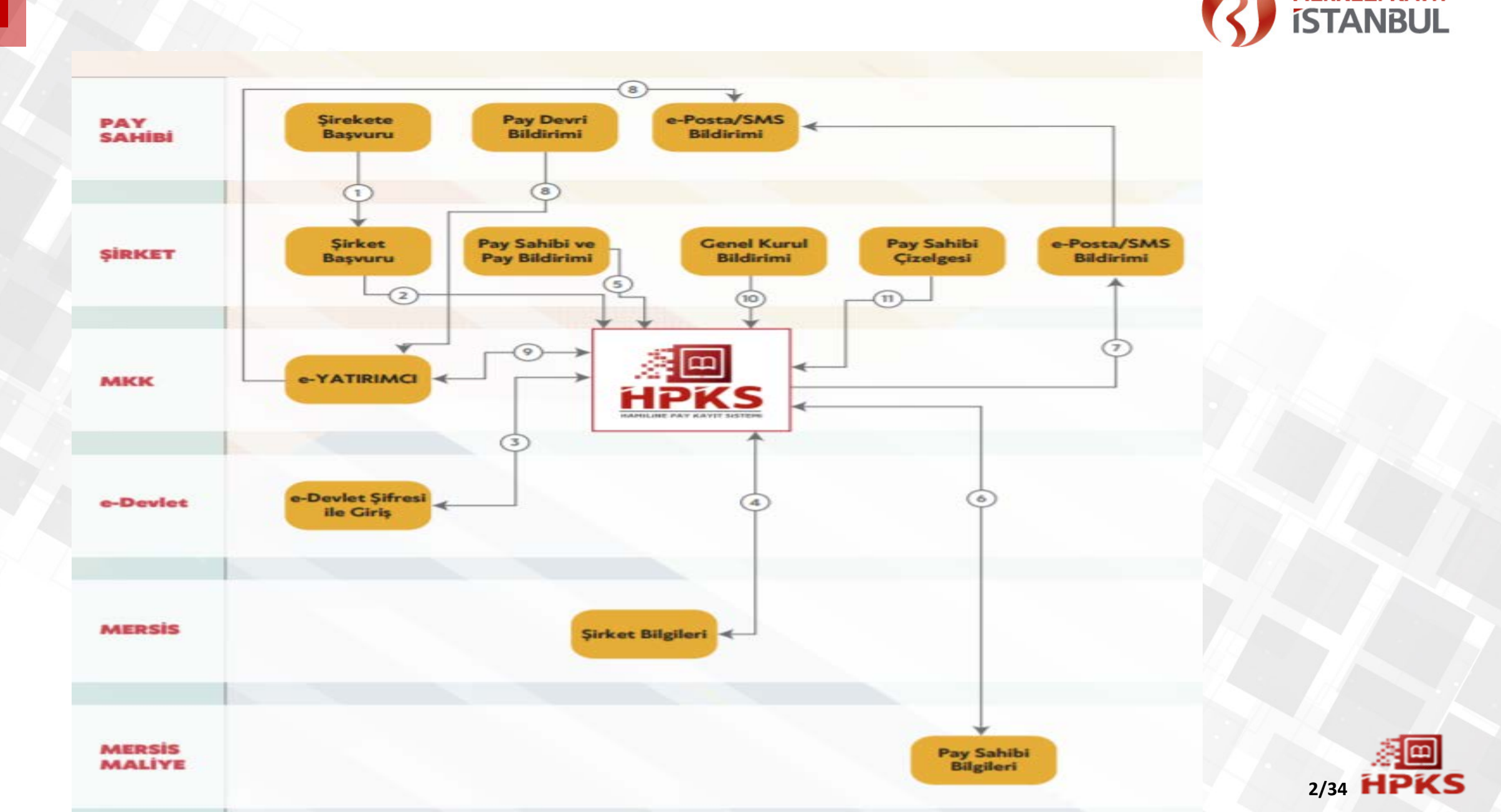

**MERKEZÍ KAYIT** 

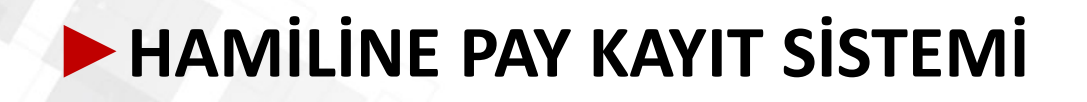

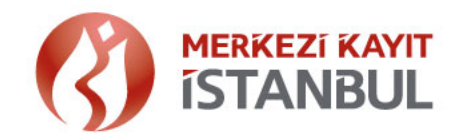

HPKS'nin Oluşturulmasında Kuruluşumuzca Dikkate Alınan Hususlar:

»Uygulamanın yürürlüğe giriş tarihi ile mevzuatın düzenlenmesi süresi arasında kısa bir zaman dilimi olması nedeniyle, HPKS'ye yapılacak bildirimlerin topluca ve kolay bir şekilde iletilmesi amacıyla "dosya yükleme" uygulamaları hazırlanmıştır.

»Kayıt oluşturacak şirket sayısının fazlalığı gözetilerek bildirimin, Şirket yetkilileri tarafından elektronik ortamdan iletilmesi sağlanmıştır.

»Güvenilir bir yapı tesisi amacıyla uygulamaların MERSİS ve e-Devlet uygulaması ile entegre bir kontrol süreci içermesi sağlanmıştır.

»Şirket temsilcileri tarafından yapılan bildirimlerin doğru bir şekilde oluşturulması için kontrolü amacıyla süreç, giriş ve onay olmak üzere iki aşamalı tasarlanmıştır.

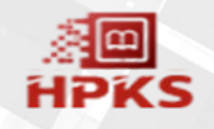

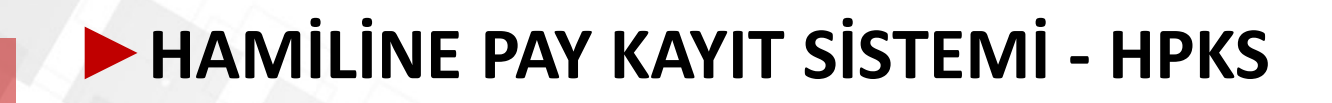

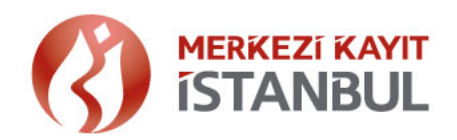

#### Sisteme Giriş

»Kayıtlar elektronik ortamda oluşturulur. HPKS giriş linki: <u>https://hpks.mkk.com.tr</u>

»MERSİS sisteminde kayıtlı olan şirket temsilcileri tarafından HPKS de kayıtlar oluşturulur.

»Temsilciler e-Devlet sistemi üzerinden şifreleri ile giriş yaparlar.

»Şirket temsilcisinin kimlik bilgisi ile MERSİS teki şirket temsilci bilgileri kontrol edilir.

» Şirketlerin hamiline pay bilgisi MERSİS te kayıtlı değilse HPKS ye giriş yapılamaz. Hamiline pay bilgisi güncel değilse Şirketler, Ticaret Sicil Müdürlüğüne başvurarak güncel hamiline pay bilgilerini MERSİS e kaydettirmelidir.

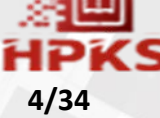

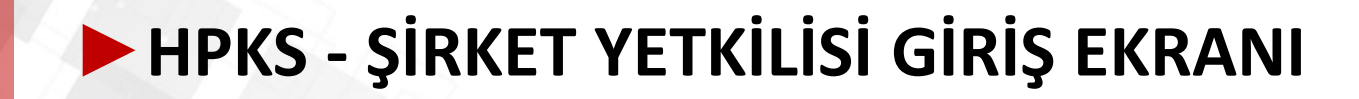

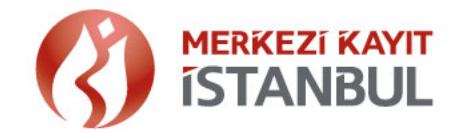

#### https://hpks.mkk.com.tr/auth/login

» Şirket temsilcisine ait kimlik kontrolü e-Devlet sistemi üzerinden gerçekleştirilir.

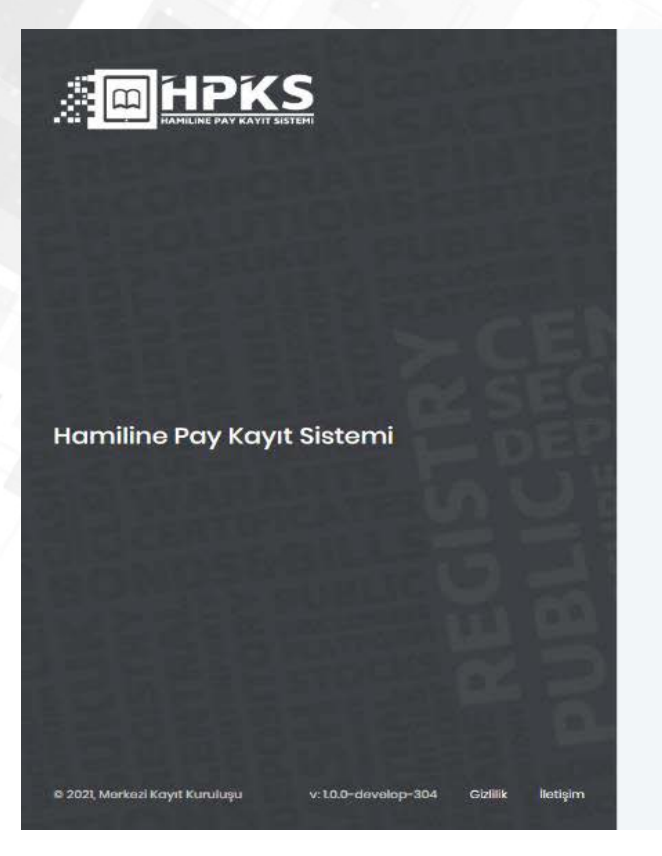

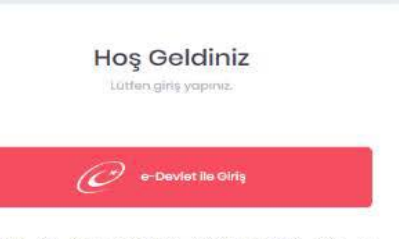

Hamiline Pay Kayıt Sistemi'nde gerçekleşirindiğiniz işlem ve raparlamalarınızın sodaçoc yetkili olduğunuz kurumlar adına, kişisel werlerin karuniması ve mevzutata uşgun olerak yapılması gerektiği, yapılan tüm işlamlerin iz kaydının saklandığı, harbangi bir nedenle yetbi aşımı ile işlamlerin yapatlığında, kurumsal ve şahsi sorumluluğunuzun doğacağı hususunu hatırlatırız.

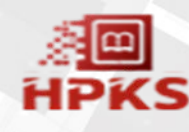

### **ŞİRKET YETKİLİSİ GİRİŞ EKRANI**

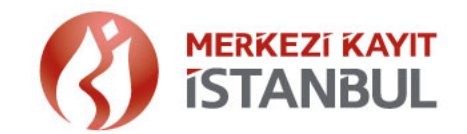

» Kimlik kontrolü sonrası temsilci olunan şirkete ait MERSİS numarası ekrana yazılır. Şirket temsilcisinin kimlik bilgisi ile MERSİS'teki şirket temsilci bilgileri kontrol edilir.

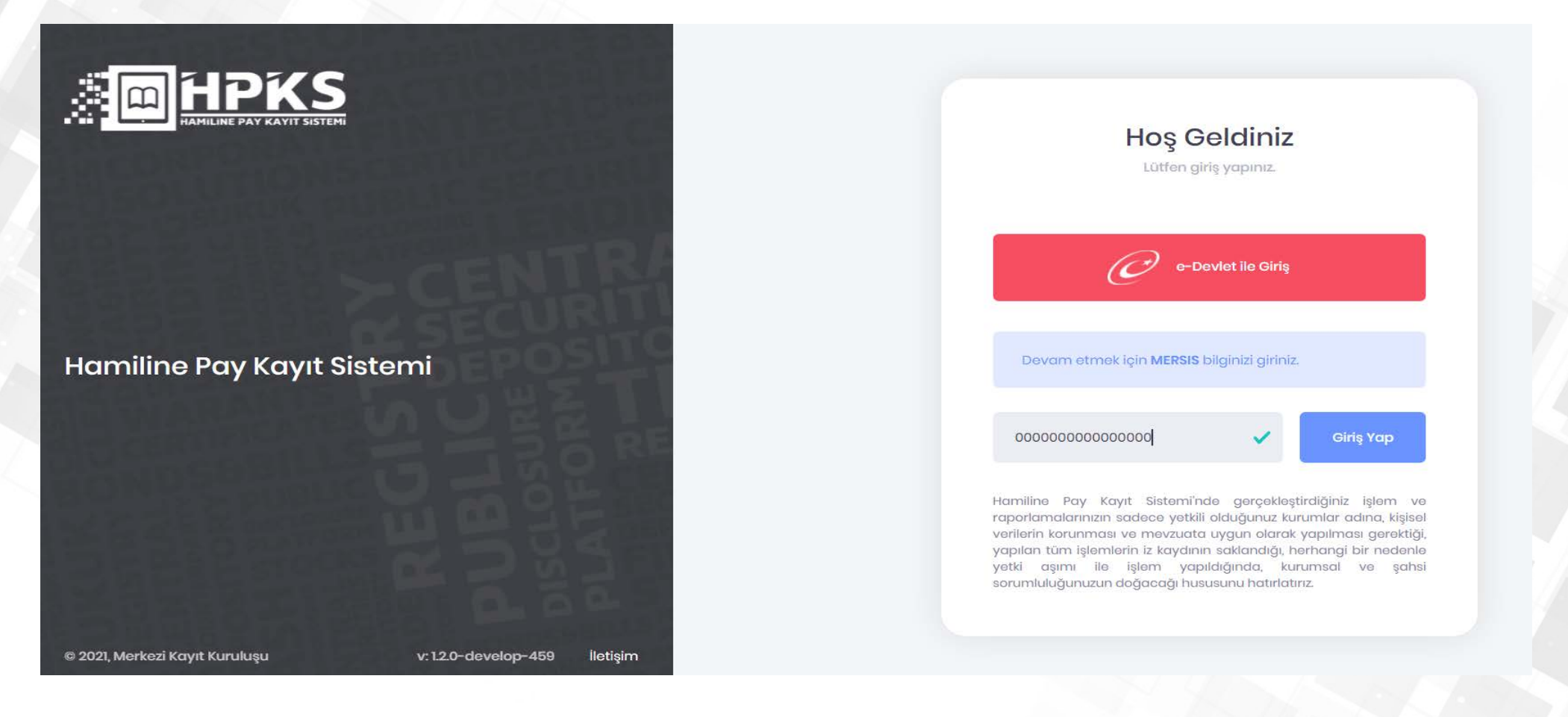

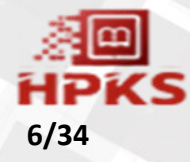

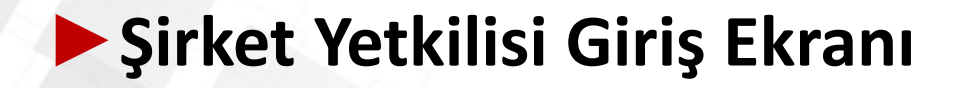

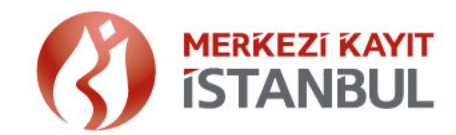

7/34

- » İlk girişe mahsus temsilciye ilişkin telefon ve e-posta doğrulaması yapılır.
- » Temsilci tarafından iletişim bilgileri girilir.
- » Cep telefonu ve eposta adresi için doğrulama işlemleri tamamlanır.

| <b>MARKS</b>                                                                     |                                                                   |                 |
|----------------------------------------------------------------------------------|-------------------------------------------------------------------|-----------------|
|                                                                                  | Hoş Geldin<br>Lütten giriş yapına                                 | iz              |
| Hamiline Pay Kayıt Sistemi                                                       | Devam etmek için <b>telefon</b> ve <b>e-pos</b> ı<br>doğrulayınız | a bilgilerinizi |
|                                                                                  | Tolefort                                                          | Doğrula         |
| 물 같은 문법 전                                                                        | e-Posta                                                           | Doğrula         |
|                                                                                  |                                                                   |                 |
| 000. Severhaust Konyol Klanschulger 🖉 in Schüllensbeurstinger 1920 K. Handiglers |                                                                   |                 |

## ŞİRKET YETKİLİSİ GİRİŞ EKRANI

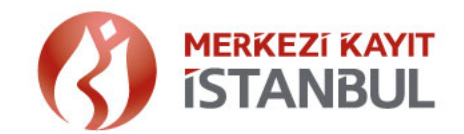

- » Şirket temsilcisinin bildirdiği MERSİS numarasına ait MERSİS üzerinden gelen şirket bilgileri ekranda görüntülenir. Bilgiler doğru ise «Evet, Onaylıyorum», doğru değil ise «Hayır, Onaylamıyorum.» seçilir.
- » Doğrulama aşamasında, MERSİS te hamiline yazılı pay adedi bilgisinin güncel olması gerekmekte olup Şirket sermayesi hamiline pay içerdiği halde MERSİS teki kayıtlarda hamiline olarak yer almıyor ise uyarı verilir ve işlem sonlandırılır.

| <b>HPKS</b>                                                  | 💼 Giriş Bilgileriniz                   |                                                                                                    |
|--------------------------------------------------------------|----------------------------------------|----------------------------------------------------------------------------------------------------|
|                                                              | Ad                                     | ə <b>ş Geldiniz</b><br>itfen giriş yapınız.                                                                                                    |
|                                                              | Soyad<br>Test_Soyad                    |                                                                                                    |
|                                                              | VKN                                    | e-Devlet ile Giriş                                                                                                    |
| Hamiline Pay Kayıt Sistemi                                   | MERSIS                                 | AERSIS bilginizi giriniz.                                                                                                    |
|                                                              | Vergi Dairesi                          | Girtis Yap                                                                                                    |
| 사람님 물건을 다 다 잘 통해 그는 것 없는                                     | Adres                                  |                                                                                                    |
|                                                              | İlçe / İl<br>Çankaya/ankara            | stemî'nde gerçekleştirdiğiniz işlem ve<br>e yetkili olduğunuz kurumlar adına, kişisel<br>evzuata uygun olarak yapılması gerektiği,<br>kaydının saklandığı, herhangi bir nedenle<br>1 yapıldığında, kurumsal ve şahsi<br>ağı hususunu hatirlatırız. |
| 부모님 병에 친구가 잘 못했다. 무난 운영                                      | Hayır, Onaylamıyorum Evet, Onayliyorum |                                                                                                    |
| © 2021, Merkezi Kayıt Kuruluşu v: 1.2.0-develop-459 İletişin |                                        |                                                                                                    |

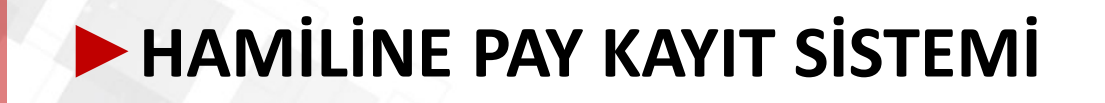

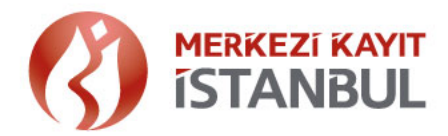

#### HPKS ekranında 4 ana işlem menü adımı vardır.

#### 1. Şirket Bilgileri

- A. Şirket Künye Bilgisi
- B. Şirket e-posta ve Yetki Tipi

#### 2. Bildirim İşlemleri

- A. Pay Sahibi Bildirimi
- B. Pay Bildirimi
- 3. Genel Kurul
  - A. Genel Kurul Bildirimi
- 4. Rapor İşlemleri
  - A. Dosya İşlem Raporu
  - B. Pay Sahipleri Çizelgesi

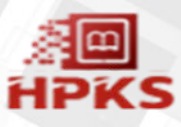

## **ŞİRKET KÜNYE BİLGİSİ EKRANI**

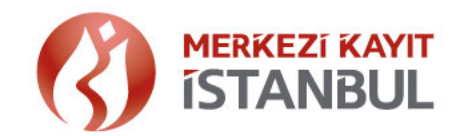

10/34

»Şirkete ilişkin MERSİS ten alınan bilgilerin görüntülendiği ana ekrandır. Şirket temsilcisi MERSİS teki kayıtlarını kontrol etmelidir. İlgili bilgilerde hata/ uyumsuzluk olması durumunda şirketlerin MERSİS te kayıtlarını güncellemeleri gerekmektedir.

| n Ti Test_Soyad<br>rket Künye Bilgisi |                           |  |
|---------------------------------------|---------------------------|--|
| Mkk Test Ajansı Limited Şirket        | i                         |  |
| MERSIS NO.                            | Adros                     |  |
| Eski MERSIS No.                       | liço / li                 |  |
| VKN                                   | Sormayo (TL)              |  |
| Vorgi Dairosi / Kodu                  | Hamilino Pay Adodi        |  |
| Sicil No.                             | Şirkat Durumu<br>Aktif    |  |
| Toscil Tarihi                         | HPKS Kayıt Tarihi         |  |
| Ticaret Sicil Daires                  | Şirkot İşlom Onav Torcihi |  |
| Şirket e-Posta Adrosi<br>Gorantale    |                           |  |

## **ŞİRKET E-POSTA VE YETKİ BİLGİLERİ EKRANI**

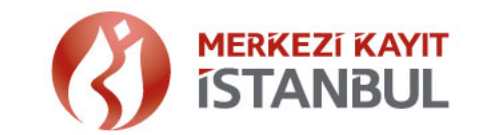

- » Şirkete ait e-posta adresi girişi istenir. Şirkete iletilecek bildirimler için Şirket temsilcisinin bildirdiği şirketin e-posta bilgileri kullanılır. Bu adresin grup adresi olması önerilir.
- »HPKS de işlemler giriş ve onay olmak üzere 2 aşamalı gerçekleşir. Yetki politikası olarak birden fazla şirket yetkilisi tarafından işlemlerin yapılması önerilir.

#### Şirket e-Posta ve Yetki Tipi

#### Şirket e-Posta ve Yetki Bildirim

#### Şirket e-Posta Bilgileri

Lütfen bilgi listilmesini istediğiniz o-posta adreslerini (on fazla 5 adet) aralarına noktalı virgül () koyarak yazırız.

lleteceğiniz e-posta adresine Şirketinize ait fatura bilgileri ile HPKS günlük işlem raparu gönderilecek olup işlemlere ilişkin işlem sayılannın tutarlılığı ve işlemlere ait günlük kontrollerin şirketiniz yetkilileri tarafından yapılması gerektiğinden ilgili adresin muhasebe@xx.com.tr, operasyon@xx.com.tr benzeri grup adresi olorak tanımlanması önerilmektedir.

#### Şirket İşlem Onay Tercihi

Bildirim yapan şirket temsilcisinin kendi yaptığı bildirimleri kendisinin onaylayabilmesine izin veriyorum.
 Bildirim yapan şirket temsilcisinin yaptığı bildirimleri yalnızca başka bir şirket temsilcisinin onaylayabilmesine izin veriyorum.

Oniaya Génide

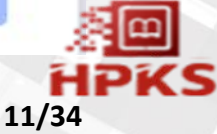

## **PAY SAHIBİ BİLDİRİM EKRANI**

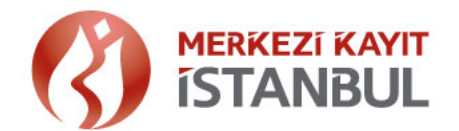

- » Pay sahibine ait pay bilgilerini tanımlamadan önce pay sahibinin sisteme tanımlanması gerekmektedir.
- » Ekranda yer alan "Yardım" butonuna tıklandığında; "Dosya Yükleme" ve "Sorgulama" fonksiyonlarına ait bilgilendirme görüntülenir.

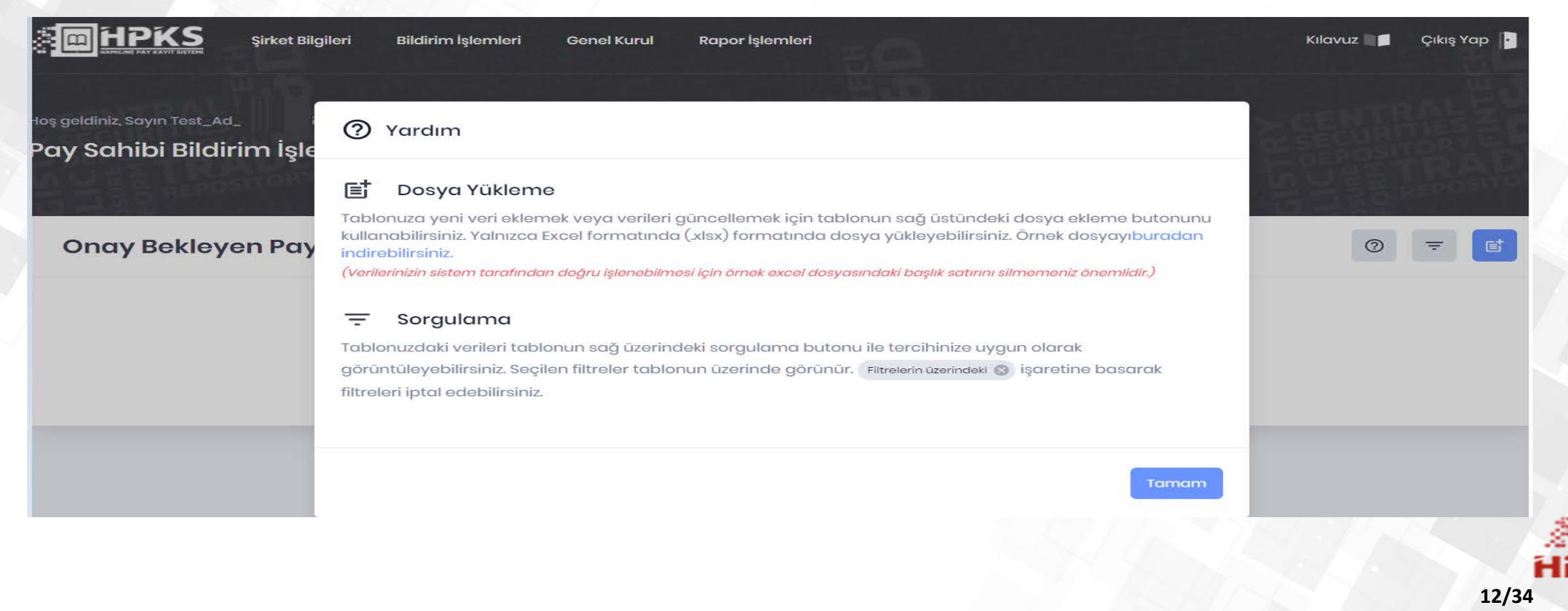

## PAY SAHİBİ BİLDİRİM EKRANI

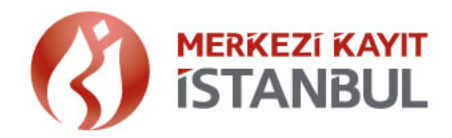

- » Pay sahibi bildiriminde iletilecek verilere ait örnek dosya aşağıdaki gibidir.
- »Pay sahibinin MKK Sicil Numarası biliniyor ise, pay sahibi bildirim dosyasında Ekleme (E) veya Güncelleme (G) işlemi ile bildirilebilir. Bu bilginin doğruluğu Merkezi Kaydi Sistem (MKS) üzerinden otomatik olarak kontrol edilmektedir.

| Sıra   |       |              |        |              |         |           |         |                |                    |                         |          |             |              |
|--------|-------|--------------|--------|--------------|---------|-----------|---------|----------------|--------------------|-------------------------|----------|-------------|--------------|
| Numara | İşlem |              | Kimlik | Kimlik       |         |           |         |                |                    |                         |          |             |              |
| SI     | Türü  | Vatandaşlığı | Тірі   | Numarası     | Ad      | Soyad     | Unvan   | Mobil          | Mail               | Adres                   | Adres İl | Adres Ülke  | MKS Sicil No |
| 1      | Е     | TR           | TCKN   | 499999999998 | Test Ad | Test Soya |         | 00905553333330 | testmail@gmail.com | Reşitpaşa Borsa İstanbu | İstanbul | Türkiye     |              |
| 2      | G     | TR           | VKN    | 89999999990  |         |           | Test Un | 00905553333331 | testmail@gmail.com | Reşitpaşa Borsa İstanbu | istanbul | Türkiye     |              |
| 3      | Ε     | AU           | YKN    | 999999999996 | Test Ad | Test Soya |         | 00905553333332 | testmail@gmail.com | Sydney Test Address No  | Sydney   | Avusturalya |              |
| 4      | G     | US           | SCL    | 2999999A9    |         |           | Test Un | 00905553333333 | testmail@gmail.com | Flatiron Building       | New York | Amerika     |              |
| 5      | E     | TD           | PAN    | U7865430     | Test Ad | Test Soya |         | 00905553333334 | testmail@gmail.com | Sarh Test Address No:45 | Sarh     | Çad         | 29999994     |
| 6      | Е     | DE           | MKN    | 399999999992 | Test Ad | Test Soya |         | 00405553333335 | testmail@gmail.com | Köln No:35              | Köln     | Almanya     |              |

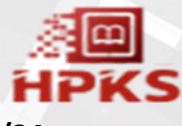

## **PAY SAHİBİ BİLDİRİM EKRANI**

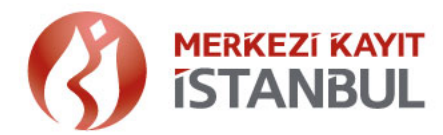

» Şirket temsilcisi tarafından Pay Sahibi Bildirimi dosyası i butonuna tıklanarak düzenlemede yer alan, pay sahibine ait kimlik ve adres bilgileri, "pay sahibi bildirimi" dosyası (excel formatında 'xls') sisteme aktarılır. Başarılı bir şekilde işlenen onay bekleyen kayıtlar ekranda listelenir. Kayıtlar, yetki politikası çerçevesinde tekli / toplu şeklinde kabul edilebilir veya reddedilebilir.

|                        |                                       | Şirket Bilgileri                        | Bildirim İşlemleri                                 | Genel Kurul           | Rapor İş       | şlemleri                    |                     |                        | Kılavuz 📗 🗖 | Çıkış Yap |              |
|------------------------|---------------------------------------|-----------------------------------------|----------------------------------------------------|-----------------------|----------------|-----------------------------|---------------------|------------------------|-------------|-----------|--------------|
| Hoş geldiniz<br>Pay Sa | : Sayın Test_Ad<br>hibi Bildir        | rest<br>rim İşlemler                    | t_Soyad<br><b>ri</b>                               |                       |                |                             |                     |                        |             |           | Sans<br>Bans |
| Kayıtla<br>Başarıl     | ırınız işlenmişt<br>Iı/başarısız işle | ir. Mesaj Numara<br>nen verilerinizin d | sı: 718513423583<br>letaylarını <u>Dosya İşlei</u> | <u>m Raporu</u> say   | fasından, ilgi | ili mesaj numarası ile kont | trol edebilirsiniz. |                        |             |           | ×            |
| Ona                    | y Bekley                              | en Pay Sah                              | ibi Listesi                                        |                       |                |                             |                     |                        | 0           | = Dosy    | a Yükle      |
|                        | İşlem Tarihi 个                        | işlem T                                 | "ūrū                                               | Dosya<br>Sıra No. Kin | nlik Bilgileri | İletişim Bilgileri          | Mesaj No.           | Giriş Yapan Temsilci   |             |           |              |
|                        | 12 <mark>.08.2021 06:</mark> 37       | ' Tanıml                                | lama                                               | 3                     |                | Görüntüle                   | 718513423583        | Test_Ad_'              | Test_Soyad  |           |              |
|                        |                                       |                                         |                                                    |                       |                |                             | Gösteril            | en Satır Sayısı 🛛 10 👻 | 1-1 Of 1    | < >       |              |
|                        |                                       |                                         |                                                    |                       |                |                             |                     | Reddet                 |             | Kabul Et  |              |

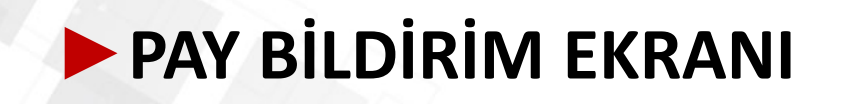

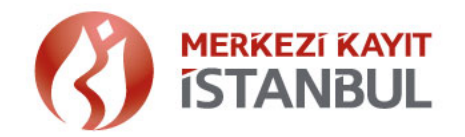

#### Pay sahibine ait pay bilgileri tanımlanırken dikkat edilmesi gereken hususlar; !!!!!!

- » "Pay Bildirimi" işlemi yapılmadan önce, "Pay Sahibi Bildirimi" işlem adımından pay sahibi bilgileri kaydı yapılmalıdır.
- »Aynı kişi için olsa bile o kişiye ait olarak bildirilen basılı ya da basılacak her bir senet için <u>ayrı</u> ayrı kayıt yapılarak ayrı MKK referans numarasının alınması gerekmektedir. Başka bir deyişle basılan her hamiline sertifikanın MKK Hamiline Pay Kayıt Sistemine (HPKS) kaydı zorunludur.
- »"Pay bildirim" dosyası (excel formatında xls) ile iletilecek bildirimde,
  - İtibari değer ile pay adedi çarpımının, pay tutarını vermesi beklenir.
  - Şirket sıra no alanına senet numarası veya belge numarası yazılmalıdır.
  - Senet üzerinde Tertip ve veya Grup bilgisi yoksa 0 şeklinde geçilebilir.
- »"MKK Referansı" senetlerin üzerine yazılarak (düzenleme sonrası şirketler için basılarak) Şirket yetkililerince imzalı şekilde pay sahiplerine teslim edilir.

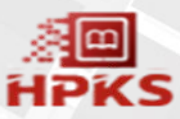

## **PAY BILDIRIM EKRANI**

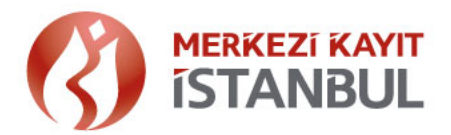

16/34

- » Pay sahibine ait pay bilgilerinin tanımlanacağı ekrandır.
- » Ekranda yer alan "Yardım" butonuna tıklandığında; "Dosya Yükleme" ve "Sorgulama" fonksiyonlarına ait bilgilendirme görüntülenir.

| Sirket Bilg                                              | gileri Bildirim İşlemleri Genel Kurul Rapor İşlemleri                                                                                                    | Kılavuz 🔤 🗖 | Çıkış Yap 👔 |
|----------------------------------------------------------|----------------------------------------------------------------------------------------------------|-------------|-------------|
| loş geldiniz, Sayın Test_Ad_<br>Pay Sahibi Bildirim İşle | ⑦ Yardım                                                                                                    |             |             |
| A State herository                                       | <b>E Dosya Yükleme</b><br>Tablonuza yeni veri eklemek veya verileri güncellemek için tablonun sağ üstündeki dosya ekleme butonunu                                                                                                    |             |             |
| Onay Bekleyen Pay                                        | kullanabilirsiniz. Yalnızca Excel formatında (xisx) formatında dosya yukleyebilirsiniz. Ornek dosyayıburadan<br>indirebilirsiniz.<br>(Verilerinizin sistem tarafından doğru işlenebilmesi için örnek excel dosyasındaki başlık satırını silmemeniz önemlidir.) | 0           | <b>T</b>    |
|                                                          | Sorgulama     Tablonuzdaki verileri tablonun sağ üzerindeki sorgulama butonu ile tercihinize uygun olarak     Görüntülevebilirsiniz. Secilen filtreler tablonun üzerinde görünür.     Filtrelerin üzerindeki (A) isaretine başarak                             |             |             |
|                                                          | filtreleri iptal edebilirsiniz.                                                                                                    |             |             |
|                                                          | Tamam                                                                                                    |             |             |
|                                                          |                                                                                                    |             |             |

## PAY BILDIRIM EKRANI

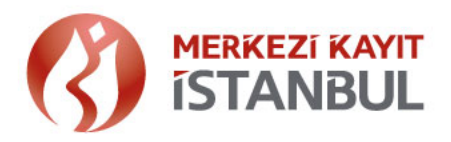

» Pay bildiriminde iletilecek verilere ait örnek dosya aşağıda verilmiştir.

»Pay Bildirim işlemindeki işlem türleri:

Ekleme (E), Güncelleme (G), Devir (D), İptal (I) şeklindedir. Yapılan işlem ne ise işlem türü alanına o yazılır. Hata yapmamak adına farklı işlem türlerinin <u>ayrı</u> dosyalarla okutulması önerilir.

Ekleme dışındaki fonksiyonlarda «MKK Referans No» zorunludur.

|          |       |             |            |         |              |          | Pay    |       |                           |       |            |             |              |                 |
|----------|-------|-------------|------------|---------|--------------|----------|--------|-------|---------------------------|-------|------------|-------------|--------------|-----------------|
| Sıra     | İşlem |             | Kimlik     |         |              |          | Tertip | Pay   | Pay <mark>İ</mark> tibari | Pay   | Pay Tutarı | Şirket Sıra | MKK Referans |                 |
| Numarası | Türü  | Kimlik Tipi | Numarası   | Ad      | Soyad        | Unvan    | No     | Grubu | Değeri (TL)               | Adedi | (TL)       | No          | No           | Açıklama        |
| 1        | Ε     | TCKN        | 4999999999 | Test Ad | Test Soyad   |          | 123    | ABC   | 1,50                      | 5     | 7,50       | ABC00001    |              | TEST AÇIKLAMA   |
| 1        | G     | VKN         | 899999999  |         |              | Test Unv | 123    | ABC   | 0,01                      | 10    | 0,10       | ABC00002    | 10000ABCD1E2 | TEST AÇIKLAMA   |
| 3        | D     | YKN         | 4999999999 | Test Ad | Test Soyad ` |          | 123    | ABC   | 1                         | 10    | 10         | ABC00003    | 10000ABCD1E3 | TEST AÇIKLAMA   |
| 4        | Ε     | SCL         | 2999999A9  |         |              | Test Unv | 123    | ABC   | 1                         | 10    | 10         | ABC00004    |              | TEST AÇIKLAMA   |
| 5        | Ε     | PAN         | U7865430   | Test Ad | Test Soyad   |          | 123    | ABC   | 0,10                      | 5     | 0,50       | ABC00005    |              | TEST AÇIKLAMA   |
| 6        | E     | MKN         | 399999999  | Test Ad | Test Soyad   |          | 123    | ABC   | 0,01                      | 100   | 1          | ABC00006    |              | TEST AÇIKLAMA   |
| 7        |       |             |            |         |              |          |        |       |                           |       |            | ABC00007    | 10000ABCD1E4 | test açıklama 🖡 |

## PAY BILDIRIM EKRANI

- » Şirket temsilcisi tarafından Pay Bildirimi el butonu seçilerek "pay bildirimi" dosyası (excel formatında xls oluşturulan) sisteme aktarılır.
- »Başarılı bir şekilde girişi yapılan kayıtlar, onay bekleyen işlem listesi olarak ekranda listelenir. Kayıtlar, yetki politikası çerçevesinde tekli / toplu olarak kabul edilebilir veya reddedilebilir.
- » Pay sahibine ait pay bildirim işlemi onaylandıktan sonra pay sahibine bildirim gönderilir.

|                          |                             | Şirket Bilgileri           | Bildirim İşlemleri | Genel Kurul      | Rapor İşlemle | əri                 |                         | Kılavuz                           | 📕 Çıkış Yap 🔸     |
|--------------------------|-----------------------------|----------------------------|--------------------|------------------|---------------|---------------------|-------------------------|-----------------------------------|-------------------|
| Hoş geldiniz<br>Pay Bild | sayın Test_Ad<br>dirim İşle | _ <sub>est_</sub><br>mleri | Soyad              |                  |               |                     |                         |                                   | LRAL 2 C          |
| Ona                      | y Bekley                    | en Pay İşlen               | nleri Listesi      |                  |               |                     |                         |                                   | ) <del>-</del> [] |
|                          | İşlem Tarihi 个              | Dosya<br>Sira No.          | İşlem Türü         | Kimlik Bilgileri | Pay Bilgileri | Açıklama            | Mesaj No.               | Giriş Yapan <mark>T</mark> emsila | 1                 |
|                          | 25.06.2021 11:36            | 4                          | Tanımlama          |                  | Görüntüle     | Adına Pay Tanımlama | 581430397125            | Test_Ad_                          | Test_Soyad        |
|                          | 25.06.2021 11:41            | 4                          | Tanımlama          |                  | Görüntüle     | Adına Pay Tanımlama | 210451368140            | Test_Ad_                          | Test_Soyad        |
|                          | 01.07,2021 11:03            | 1                          | Tanımlama          |                  | Görüntüle     | TEST AÇIKLAMA       | 545984454661            | Test_Ad_                          | Test_Soyad        |
|                          |                             |                            |                    |                  |               |                     | Gösterilen Satır Sayısı | 10 ▼ 1-3 Of 3                     | < > 🔏 🚺           |
|                          |                             |                            |                    |                  |               |                     | 10 - 10                 | Reddet                            |                   |

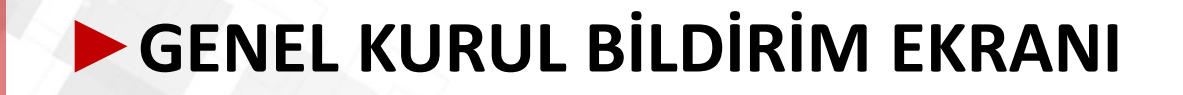

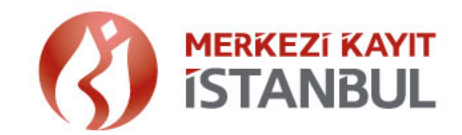

»Şirketin belirlediği Genel Kurul tarihine ilişkin bilgiler girilir. En erken 2 gün sonrası için genel kurul bilgisi tanımlanabilmektedir.

»Genel Kurul toplantı tarihi bildirimi "Ekle" butonu seçilerek iletilir.

| HPKS Şirket Bilgileri Bildirim i                        | lemleri Genel Kurul Rapor İşlemleri | Kilavuz 📄 🧰 Çikiş Yap 📘 |
|---------------------------------------------------------|-------------------------------------|-------------------------|
| eldiniz Sayın Test_Ad Fest_Soyad<br>Nel Kurul İşlemleri |                                     |                         |
| eni Toplantı                                            |                                     | ×                       |
| rih                                                     | Scicit                              |                         |
| BBIOOIAAAA                                              | sadd                                |                         |
| ires<br>Adres                                           |                                     |                         |
| iklama                                                  |                                     |                         |
| Açıklama                                                |                                     |                         |
|                                                         |                                     | Ekto                    |
| enay Bekleyen Genel Kurul Lis                           | esi                                 | (2)                     |
| enel Kurul Listesi                                      |                                     |                         |
| 08.2021 14:30 Tarih ve Saatli Genel Kurul               |                                     |                         |
| .09.2021 08:00 Tarih ve Saatli Genel Kurul              |                                     |                         |
|                                                         |                                     |                         |

## **GENEL KURUL BILDIRIM EKRANI**

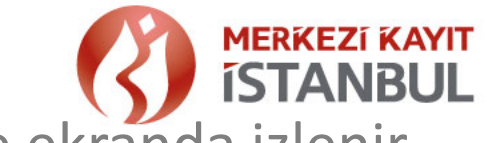

»Başarılı bir şekilde oluşturulan kayıtlar, 🕂 onay bekleyen listesinde ekranda izlenir.

»Onaylanan genel kurul toplantı tarihine ilişkin olarak pay sahibine bildirim gönderilir.

»Genel Kurula ilişkin detay bilgi, ilgili kaydın üzerine tıklandığında görüntülenebilir.

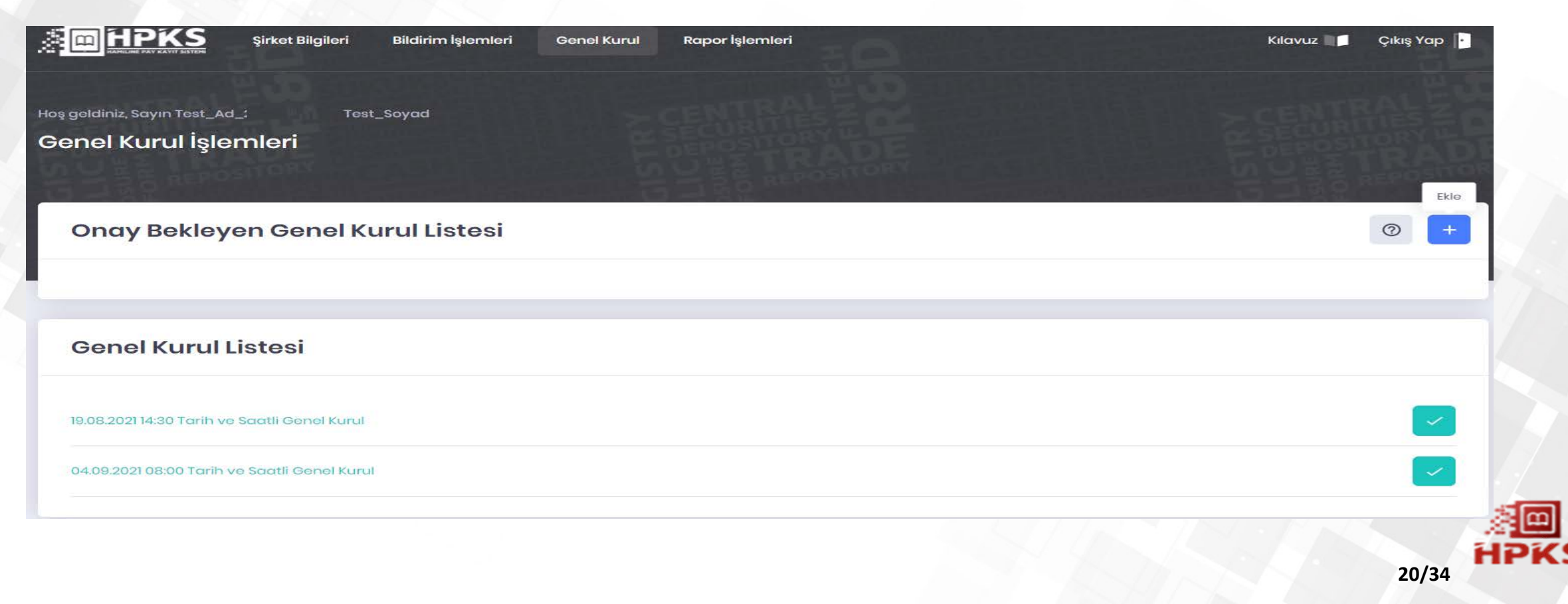

## MUTABAKAT VE RAPORLAMA İŞLEMLERİ

#### Dosya İşlem Sonuçları Raporu

"Pay Sahibi Bildirim" ve "Pay Bildirim" ekranları üzerinden aktarılan işlemlere ait kayıtların başarılı olarak aktarılıp aktarılmadığına ilişkin bilgilerin görüntülendiği ve raporlandığı ekrandır. Ekranda yer alan "Sorgulama" fonksiyonu ile raporlama yapılabilir.

»"İşlem Sonucu" bilgisi ile iletilen bilgi, ekrandan incelenebileceği gibi butonu seçilerek excel veya pdf olarak da alınarak iletilen dosya verileri ve sonuçları karşılaştırılarak incelenir.

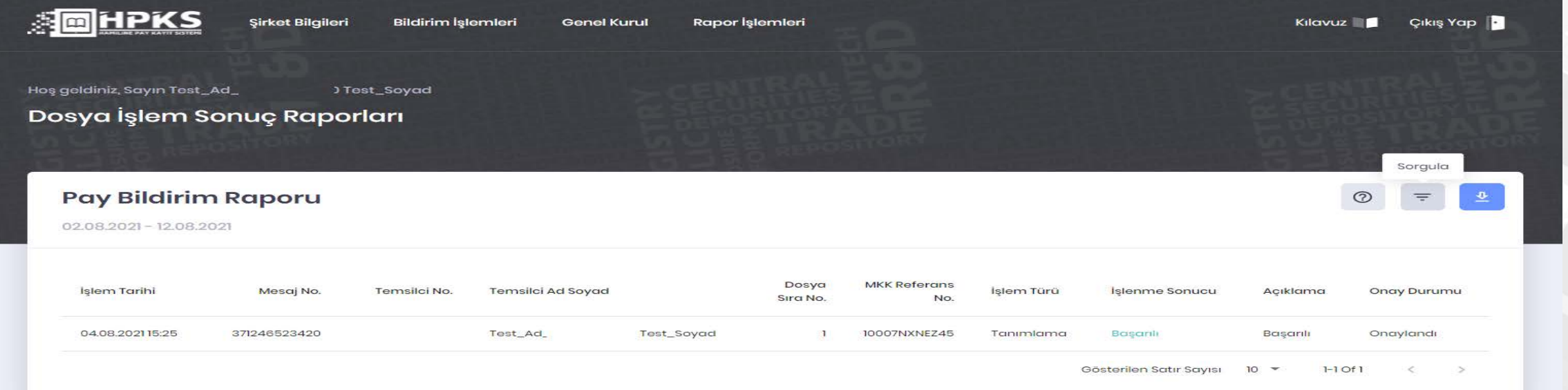

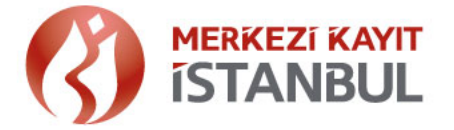

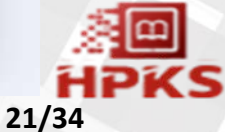

## MUTABAKAT VE RAPORLAMA İŞLEMLERİ

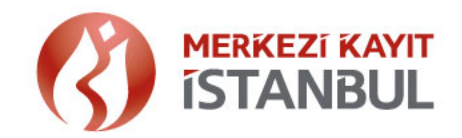

#### Dosya İşlem Sonuçları Raporu

» "Sorgula" butonu seçilerek ekrandaki "Bildirim Türü" seçim zorunluluğu ile, İşlem Türü ve tarih aralıkları ile kayıtlar listelenebilmektedir.

| Sirket Bilgi                 | ileri Bildirim İşlemleri Gen                   | el Kurul Rapor İşlemleri    |                                       | Kilavuz 📕 Çikiş Yap 🚹    |
|------------------------------|------------------------------------------------|-----------------------------|---------------------------------------|--------------------------|
|                              |                                                |                             |                                       |                          |
| geldiniz, Sayın Test_Ad_     | Test_Soyad                                     |                             |                                       |                          |
| osya İşlem Sonuç Rap         | oorları                                        |                             |                                       |                          |
|                              | Sorgulama                                      |                             |                                       | S S B B Labortonx        |
| Pay Bildirim Raporu          | Başlangıç Tarihi                               | Bitiş Tarihi                | Mesaj No.                             | () <del>-</del> <u>*</u> |
| 02.08.2021 - 12.08.2021      | 02/08/2021                                     | 12/08/2021                  | Mesaj No.                             |                          |
|                              | Bildirim Türü                                  | İşlem Türü                  | Giriş Yapan Temsilci                  |                          |
| İşlem Tarihi Mesaj Ne        | Seçiniz                                        | <ul> <li>Seçiniz</li> </ul> | ✓ Temsilci No.                        | Açıklama Onay Durumu     |
| 04.08.2021 15:25 37124652342 | Seçiniz<br>Pay Sahibi Bildirim<br>Pay Bildirim |                             |                                       | Başarılı Onaylandı       |
|                              | , y dy brannin                                 |                             | · · · · · · · · · · · · · · · · · · · |                          |
|                              |                                                |                             | lptal Sorgul                          | a 10 ▼ 1-1 of 1 < >      |
|                              |                                                |                             |                                       |                          |

### MUTABAKAT VE RAPORLAMA İŞLEMLERİ

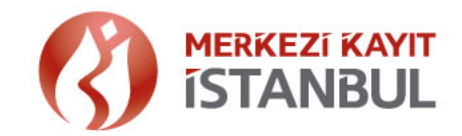

#### Pay Sahipleri Çizelgesi

»Genel kurul gününden bir önceki gün, gün sonu kayıtları çerçevesinde pay sahipleri çizelgesi HPKS de oluşur.

Hazırlanan Pay Sahipleri Çizelgesi Genel Kurul tarihinde şirket temsilcisi tarafından <a>v</a> butonu seçilerek excel ve pdf olarak alınabilir.

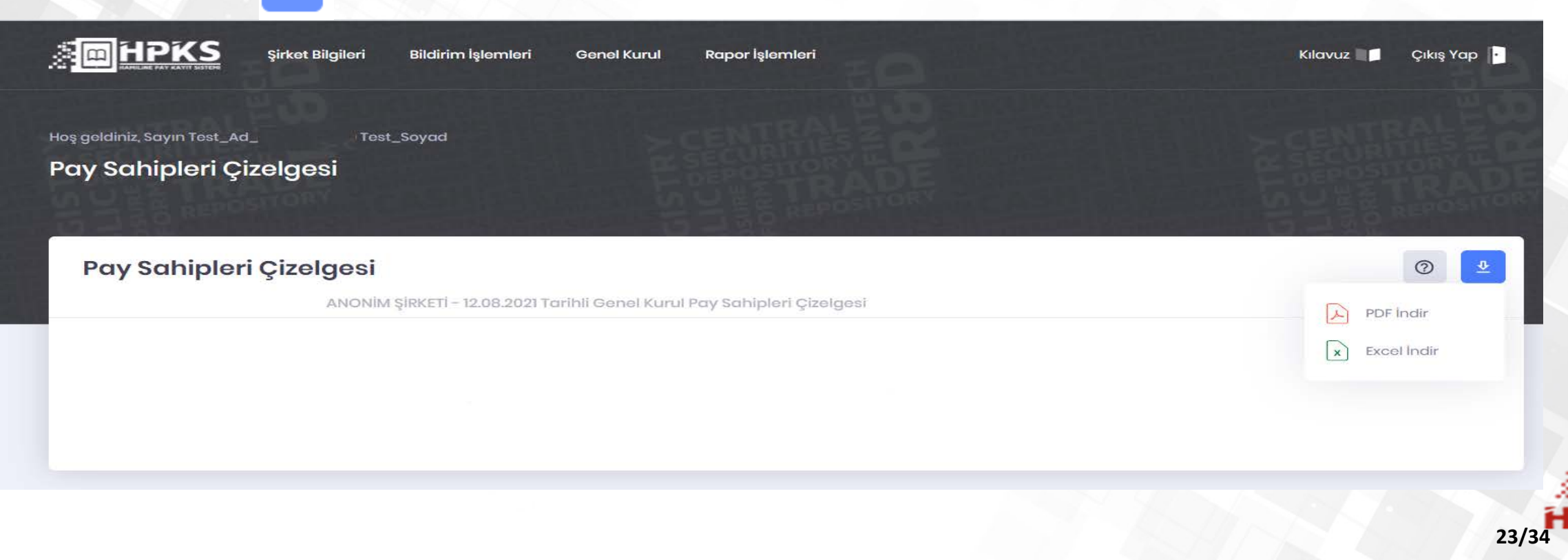

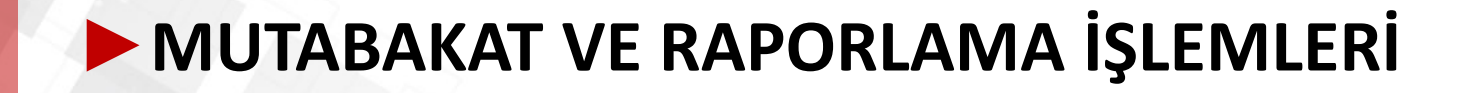

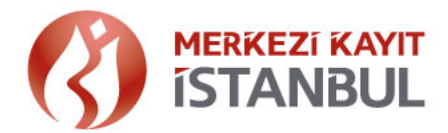

#### Örnek Pay Sahipleri Çizelgesi Raporu

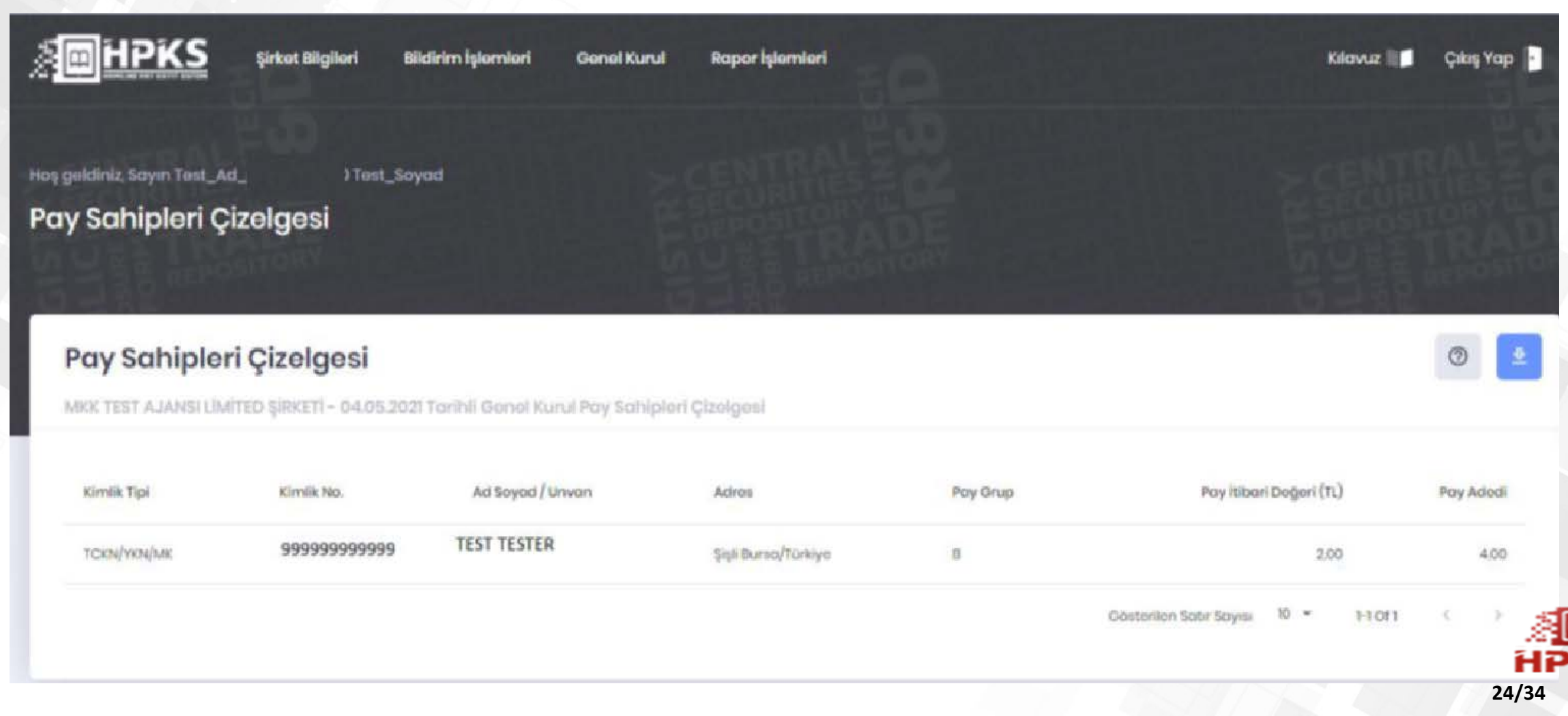

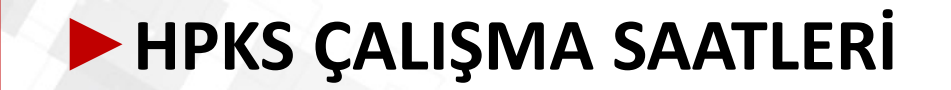

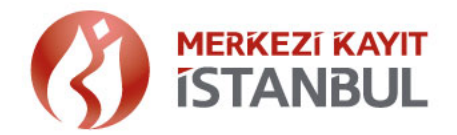

»Uygulamalara ilişkin operasyonel destek, hafta içi mesai saatleri (09:00 – 18:00) içerisinde alınabilir.

- »Hamiline Pay Kayıt Sistemi haftanın 7 günü 08:45 23:00 arası çalışmaktadır. (Resmi Tatil dahil)
- »MKK tarafından gerekli görülen hallerde önceden duyurulmak sureti ile sistem çalışma saatlerinde düzenleme yapılabilir.

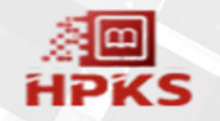

## HPKS – HAMİLİNE KAYITLI PAY BİLGİSİ SORGULAMA

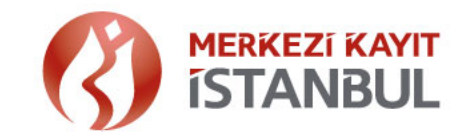

»Şirketlerin HPKS ye tanımladıkları pay bilgileri, Ticaret Sicil Müdürlükleri tarafından sorgulanabilmektedir.

Sorgulama, <u>www.mkk.com.tr</u> adresinde yer alan Saklama Hizmetleri / Bilgi Merkezi / HPKS-Hamiline Kayıtlı Pay Bilgisi sayfası üzerinden yapılabilmektedir. (<u>https://www.mkk.com.tr/tr-tr/Saklama-Hizmetleri/Bilgi-Merkezi/Sayfalar/Hamiline-Kayitli-Pay-Bilgisi.aspx</u>)

|                                                             | Türkiye'nin Merkezi<br>Saklama Kuruluşu |                                                   |                                         |                      |
|-------------------------------------------------------------|-----------------------------------------|---------------------------------------------------|-----------------------------------------|----------------------|
| Hakkımızda                                                  | Saklama Hizmetleri                      | Veri Depolama Hizmetleri                          | Kurumsal Yönetim Hizmetleri             | Yatırımcı Hizmetleri |
| Merkezi Saklama<br>+ Piyasalar, Platformlar ve<br>Sistemler | HPKS - Han                              | niline Kayıtlı Pay Bilgisi                        |                                         |                      |
| + Kaydi Sistem Hizmetleri                                   |                                         |                                                   |                                         | Paylaş 🍠 in Yazdır   |
| – Bilgi Merkezi                                             |                                         |                                                   |                                         |                      |
| Formatlar                                                   |                                         | 0                                                 | 0000000000000                           |                      |
| Formlar                                                     |                                         |                                                   | Sorgula                                 |                      |
| Kılavuzlar                                                  |                                         |                                                   | 000000000000000000000000000000000000000 |                      |
| Tarife                                                      |                                         | Mersis No:                                        |                                         |                      |
| Üye Listesi                                                 |                                         | Şirket Ünvanı:                                    | SANAYİ VE TİCARET ANONİM ŞİRK           | ЕТІ                  |
| Menkul Kıymetler Listesi                                    |                                         | Sisteme Kayıtlı Hamiline Pay Bilgisi:             | 150.000                                 |                      |
| HPKS - Hamiline Kayıtlı Pay<br>Bilgisi                      |                                         | Senet Adedi (*):                                  | 25                                      |                      |
| Tedrici Tasfiye                                             |                                         | * Şirket tarafından kaydı girilen senet adedidir. |                                         |                      |

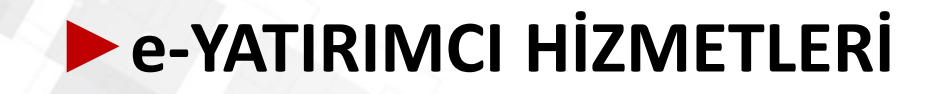

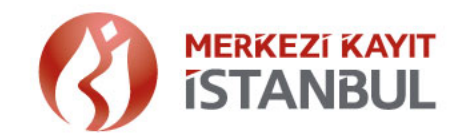

»Yatırımcı, sahip olduğu Hamiline payların takibini e-Yatırımcı portalı üzerinden görüntüleyebilmekte, Devir işlemleri ve Genel Kurul takibini yapabilmektedir,

» <u>https://www.mkk.com.tr/tr-tr/Yatirimci-Hizmetleri/Sayfalar/e-YATIRIMCI.aspx</u>

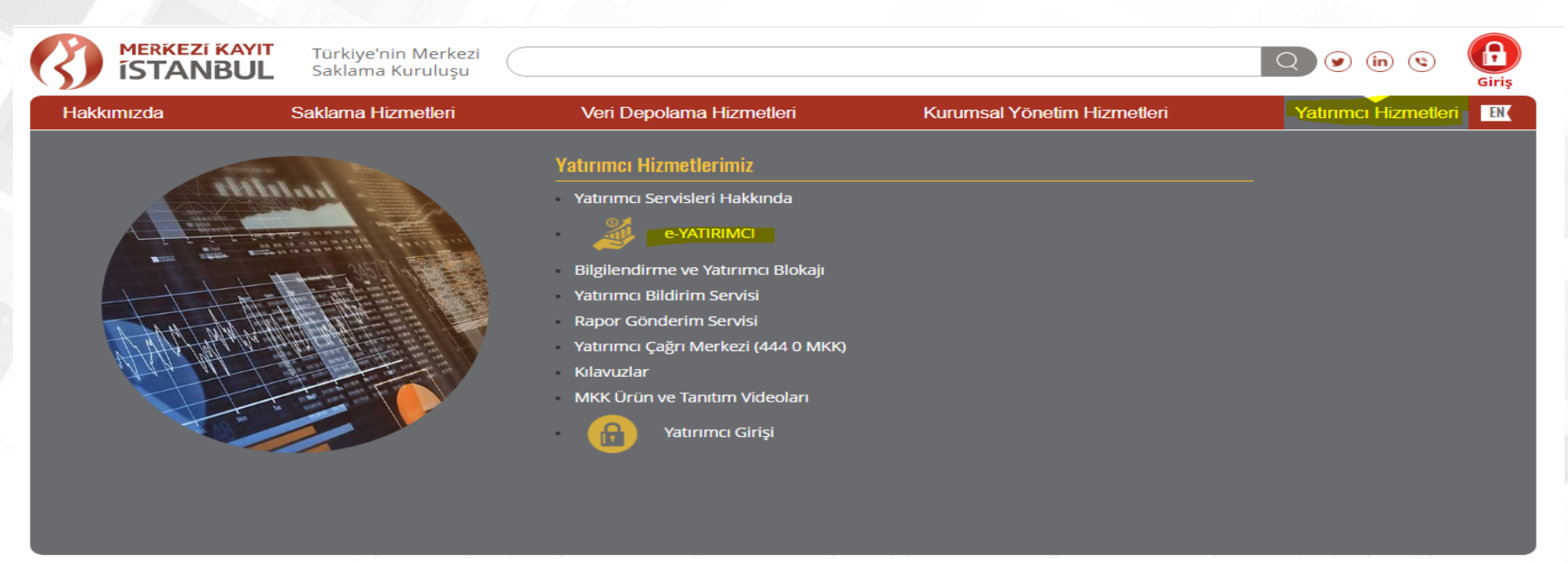

ve bütüncül bir yaklaşımla tek noktadan erişebilmektedirler. Ayrıca bu bilgilerin e-posta veya SMS olarak kendilerine iletilmesini talep

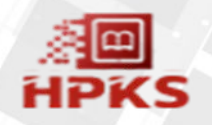

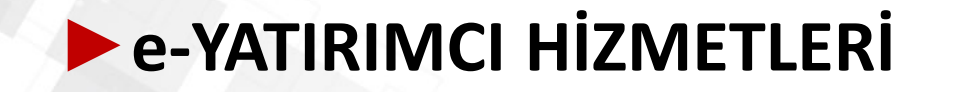

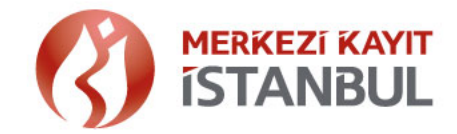

»e-Yatırımcı sistemine TCKN/VKN/MKK sicil şifre ie giriş yapılabildiği gibi e-Devlet şifresiyle de giriş sağlanabilmektedir.

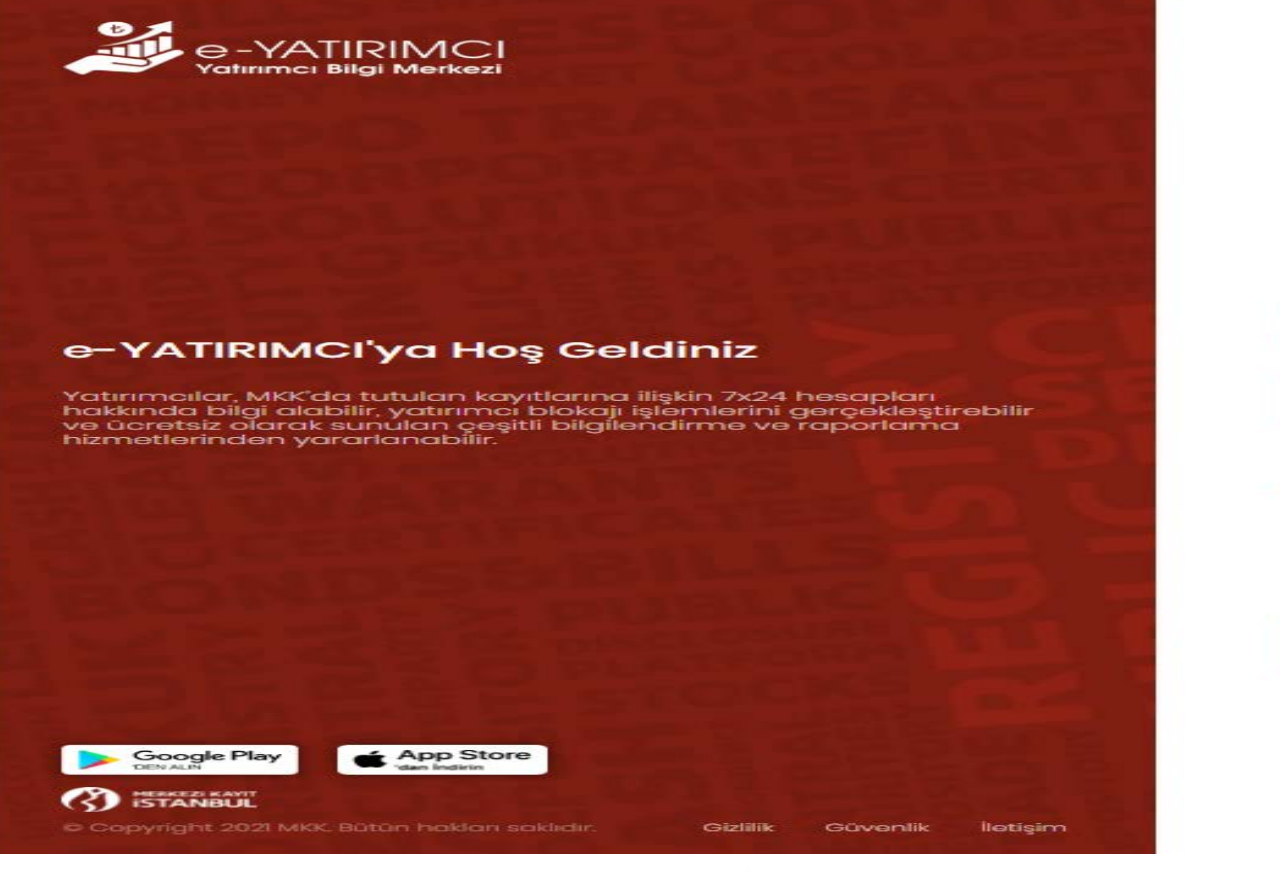

| aruntu atan            |              |              |
|------------------------|--------------|--------------|
| fre                    |              | 1            |
| anuntu alan            |              |              |
|                        |              |              |
| emi Nasıl Oluştururum? |              | DEVAM        |
|                        |              |              |
|                        |              | Beni Hatırla |
|                        | VEYA         |              |
|                        |              |              |
| $\mathcal{O}$          | e-DEVLET ile | Giriş        |
|                        |              | ,            |

### e-YATIRIMCI HİZMETLERİ

HPKS işlemleri menüsünden;

»Hamiline pay portföyü görüntülenebilir,

»Sahip olunan Hamiline payların Genel Kurul bilgileri görülür,

»Hamiline pay devralma işlemleri e-Yatırımcı portalı üzerinden gerçekleştirilebilir.

| 0.4                              | MENUETI VANT                                                                                                    |           |   |
|----------------------------------|----------------------------------------------------------------------------------------------------|-----------|---|
| e-YATIRIMCI 🛠                    | ISTANBUL MKK Sicil Numaranız                                                                                                    | <b>n</b>  | 3 |
| ACCOUNTY OUT AND A DAY           | Hamiline Paylarım                                                                                                    |           |   |
| Portföy & Hesap Bakiyem          |                                                                                                    |           |   |
| iesap Bilgilerim                 |                                                                                                    |           |   |
| lesap Hareketlerim               |                                                                                                    | ~         |   |
| ʻatırımcı Blokajı                | ONIM ŞIRKETİ                                                                                                    | ×         |   |
| )tomatik Blokaj                  | ANONIM ŞIRKETİ                                                                                                    | ~         |   |
| PKS İşləmləri 🗸 📶                | 👔 XLS OLARAK İNDİR                                                                                                    | DF VAZDIR |   |
| Hamiline Pay Devir Bildirimlerim |                                                                                                    |           |   |
| Hamiline Paylarım                | "Hamiline Yazılı Pay Senetlerinin Merkezi Kayıt Kuruluşu Anonim Şirketine Bildirilmesi ve Kayıt Altına Alınmasına İlişkin Usul ve Esaslar Hakkında Tebliğ" uyarınca Kuruluşumuza yapı | lan       |   |
| - Genel Kurul                    | bildirimlerin doğruluğundan bildirimde bulunanlar sorumludur.                                                                                                    |           |   |
| ak Kullanım Bilgileri            |                                                                                                    |           |   |
| enel Hak Kullanım Raporları      |                                                                                                    |           |   |
| -Genel Kurul Temsilcilik İzni    |                                                                                                    |           |   |
|                                  |                                                                                                    |           |   |

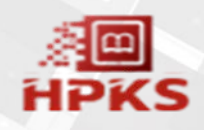

### • e-YATIRIMCI HİZMETLERİ

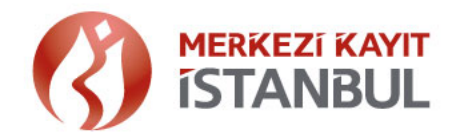

#### Hamiline Pay Devir Bildirimleri:

"Hamiline Yazılı Pay Senetlerinin Merkezi Kayıt Kuruluşuna Bildirilmesi ve Kayıt Altına Alınması Hakkında Tebliğ" uyarınca devralınan paylara ilişkin bilgiler devralan tarafından e-yatırımcı uygulaması üzerinden gerçekleştirilebilir.

| e - YATIRIMCI <                       |                                    |               |                |               |           |                 |         | Hoq Geldiniz Sayın<br>MKK Sicil Numaranız: | n (†     |
|---------------------------------------|------------------------------------|---------------|----------------|---------------|-----------|-----------------|---------|--------------------------------------------|----------|
| Portföy & Hesap Bakiyem               | Hamiline Pay Devir Bildirimlerim   |               |                |               |           |                 |         |                                            |          |
| iesap Bilgilerim                      |                                    |               |                |               |           |                 |         |                                            |          |
| esap Hareketlerim                     | Douralan Bilailari                 |               |                |               |           |                 |         |                                            |          |
| atırımcı Blokajı                      | Devraian bigien                    |               |                |               |           |                 |         |                                            |          |
| tomatik Blokaj                        | Ad                                 |               | Soyad          |               | Uyruk     |                 |         |                                            |          |
| IPKS işlemleri 🗸 🔔                    | Ad                                 |               | Soyod          | Soyod         |           |                 | .π.     |                                            |          |
| Hamiline Pay Devir Bildirimlerim      |                                    |               |                |               |           |                 |         |                                            |          |
| <ul> <li>Hamiline Paylorim</li> </ul> | Kimlik Türü                        |               | Kimlik No      |               |           |                 |         |                                            |          |
| Genel Kurul                           | TCKN                               | 2             | Kimlik No      |               |           |                 |         |                                            |          |
| lak Kullanım Bilgileri                | Tolofon No.                        |               | E-Docta Adroci |               |           |                 |         |                                            |          |
| enel Hak Kullanım Raporları           |                                    |               | E-Posta Adresi |               |           |                 |         |                                            |          |
| ergener kurur temsilcilik izni        | Adres                              | 0X00XXXXXXXXX |                | E-HORIG       |           |                 | Úlko.   |                                            |          |
| urekli Riki KAP Bildirim Formu        | Adres                              |               |                |               |           | Olko            |         |                                            |          |
| ildirim Tercihleri                    | AURES                              |               |                |               | <u></u>   |                 | UIGH    |                                            |          |
| romosyon Talep iletim                 | Devralınan Pay Bilgileri           |               |                |               |           |                 |         |                                            |          |
| etigim Bilgileri                      |                                    |               |                |               |           |                 |         |                                            |          |
| Dvenlik işlemleri                     | Şirket Mersis No                   | Tertip C      | Irup           | İtibari değer | Pay Adedi | Pay Tutari (TL) | Sira No | MKK Referans No                            | Açıklama |
| ulianici Kilävuzu                     | Tabloda kayıt bulunmamaktadır.     |               |                |               |           |                 |         |                                            |          |
| ize Ulaşın                            | TABLOYA GIRIŞ YAPMAK IÇIN TIKLAYIN | 12            |                |               |           |                 |         |                                            |          |

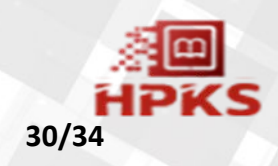

#### • e-YATIRIMCI HİZMETLERİ

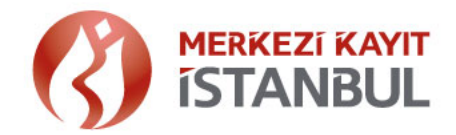

»Payı devralan pay sahibi tarafından devralınan pay senetlerine ait bilgilerin, "TABLOYA GİRİŞ YAPMAK İÇİN TIKLAYINIZ" alanı seçimi ile giriş yapılır.

| e-YATIRIMCI «                    |                                  |                          |         | Hog Goldiniz Sayın<br>Mick Sicil Numaranız |
|----------------------------------|----------------------------------|--------------------------|---------|--------------------------------------------|
| Portföy & Hesap Bakiyem          | Hamiline Pay Devir Bildirimlerim |                          |         |                                            |
| Həsap Bilgilerim                 |                                  | Deurelinen Pau Piloilari |         |                                            |
| Hesap Hareketlerim               | December Ditaliani               | Devrainten ray bilgien   |         |                                            |
| Yatırımcı Blokajı                | Devraian Bilgileri               |                          |         |                                            |
| Otomatik Blokaj                  | Ad                               | Şirket Mərsis No         |         |                                            |
| HPKS İşlemləri 🗸 🔔               | Ad                               | Tertip                   |         |                                            |
| Hamiline Pay Devir Bildirimierim |                                  |                          |         |                                            |
| · Hamiline Paylanm               | Kimlik Türü                      | Grup                     |         |                                            |
| Genet Kurul                      | TCKN                             |                          |         |                                            |
| Hak Kullanım Bilgileri           |                                  | Itibari değer            |         |                                            |
| Genel Hak Kullanım Raporları     | Telefon No                       |                          |         |                                            |
| e-Genel Kurul Temsilcilik İzni   | 000000000                        | Pay Adedi                |         |                                            |
| Açık Rıza Beyanı                 | Adres                            | Prov Tutern (Ti)         | Jike    |                                            |
| Sürekli Bilgi KAP Bildirim Formu | Adres                            |                          | Ülke    |                                            |
| Bildirim Tercihleri              |                                  | Sira Na                  |         |                                            |
| Promosyon Talep lietim           | Devralınan Pay Bilgileri         |                          |         |                                            |
| liətişim Bilgiləri               |                                  | MKK Referens No          |         |                                            |
| Güvenlik İşlemleri               | Şirket Mersis No Tertip          |                          | Sira No | MKK Referans No Açıklama                   |
| Kullanıcı Kılavuzu               | Tablodo kayıt bulunmomaktadır.   | Açıklama                 |         |                                            |

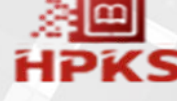

### e-YATIRIMCI HİZMETLERİ

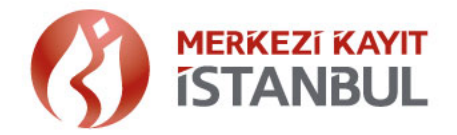

#### **Genel Kurul**

#### »Sahip olunan paylara ilişkin tanımlanan genel kurul tarihleri raporlanır.

| e-YATIRIMCI <                    |                                                                                              |                                                                                       |                                 | Hoş Geldiniz Sayın<br>MKK Sicil Numaranız:   | <b>h</b> |
|----------------------------------|----------------------------------------------------------------------------------------------|---------------------------------------------------------------------------------------|---------------------------------|----------------------------------------------|----------|
| A Contract of the second         | Genel Kurul                                                                                  |                                                                                       |                                 |                                              |          |
| Portföy & Hesap Bakiyem          |                                                                                              |                                                                                       |                                 |                                              |          |
| Hesap Bilgilerim                 |                                                                                              |                                                                                       |                                 |                                              |          |
| Hesap Hareketlerim               | Şirket                                                                                       | Tarih                                                                                 | Adres                           | Açıklama                                     |          |
| Yatırımcı Blokajı                | ANONİM ŞİRKETİ                                                                               | 2021-08-19 11:00                                                                      | reşitpaşa                       |                                              |          |
| Otomatik Blokaj                  | ANONİM ŞİRKETİ                                                                               | 2021-08-25 10:00                                                                      | sdsadasd                        | sdasdsadsad                                  |          |
| HPKS İşlemleri 🗸 🏯               |                                                                                              |                                                                                       |                                 | Satır Sayısı 5 🔻 1-2 of 2 <                  | >        |
| Hamiline Pay Devir Bildirimlerim |                                                                                              |                                                                                       |                                 | XLS OLARAK INDIR                             |          |
| - Hamiline Paylarım              |                                                                                              |                                                                                       |                                 |                                              |          |
| 🕴 Genel Kurul                    |                                                                                              |                                                                                       |                                 |                                              |          |
| Hak Kullanım Bilgileri           | "Hamiline Yazılı Pay Senetlerinin Merkezi Kayıt Kuruluşu Anonim Şirketine Bil<br>sorumludur. | ildirilmesi ve Kayıt Altına Alınmasına İlişkin Usul ve Esaslar Hakkında Tebliğ" uyarı | nca Kuruluşumuza yapılan bildir | rimlerin doğruluğundan bildirimde bulunanlar |          |
| Genel Hak Kullanım Raporları     |                                                                                              |                                                                                       |                                 |                                              |          |
| e-Genel Kurul Temsilcilik İzni   |                                                                                              |                                                                                       |                                 |                                              |          |
| Açık Rıza Beyanı                 |                                                                                              |                                                                                       |                                 |                                              |          |
| Sürekli Bilgi KAP Bildirim Formu |                                                                                              |                                                                                       |                                 | 20 A                                         | m        |
| Bildirim Tercihleri              |                                                                                              |                                                                                       |                                 | HP                                           | 'K       |

S

## HAMILINE PAY KAYIT SISTEMI

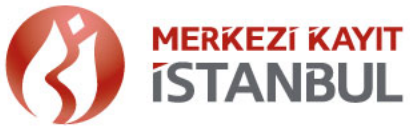

#### HPKS Sisteminde Kayıt Oluşturmadan Önce Dikkate Alınacak Hususlar:

»Düzenleme, Kural ve Uygulama Ekran Kılavuzu İncelenmelidir:

» Hamiline Yazılı Pay Senetleri Tebliği,

»HPKS İş ve Bilişim Uygulama İlke Kuralları Yönergesi,

Link: https://www.mkk.com.tr/tr-tr/Saklama-Hizmetleri/Piyasalar-ve-Platformlar/Sayfalar/Hamiline-Pay-Kayit-Sistemi.aspx

»HPKS uygulamasına giriş yapıldıktan sonra erişilebilecek Kullanıcı Kılavuzu ve Pay Bildirim kılavuzu,

»MKK ya iletilen bildirimlerin doğruluğundan bildirimde bulunanlar sorumludur. Sisteme kaydedilen kayıtların, evrak ve tevsik edici belgelerin ayrıca şirket tarafından saklanıyor olması ve gerektiğinde yetkili mercilere ibraz edilmesi sorumluluğu şirkete aittir.

»HPKS de doğru kayıt oluşturmak adına dört göz kontrol süreci işletilmesi, dolayısıyla en az iki temsilci ile işlemlerin sağlanması önerilmektedir.

»Sistemde oluşturulan kayıtlara ilişkin pay sahiplerinin MKK e-YATIRIMCI: Yatırımcı Bilgi Merkezine yönlendirilerek kontrollerinin sağlanması istenmelidir.

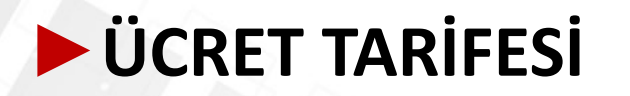

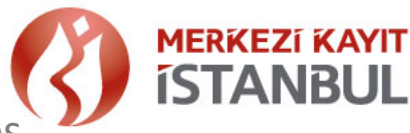

» Tarifeye ilişkin ödemeler, Eylül sonu uygulamaya alınacak geliştirme kapsamında sanal pos uygulaması ile işlem bildirimleri sırasında yapılacaktır.

#### **1- ŞİRKETLERDEN ALINACAK ÜCRETLER**

| Konu                           | Tutar       | Açıklama                                                                                                    |  |  |
|--------------------------------|-------------|----------------------------------------------------------------------------------------------------|--|--|
| Kayıt Ücreti                   | 150 TL      | l- Kayıt ücreti, şirketin MKK Sistemine ilk kaydı sırasında ödenir.                                                                                                    |  |  |
| Bildirim Ücreti                | 50TL        | 2- Bildirim ücreti, şirketin sisteme kaydedildiği yılı takip eden yıldan                                                                                                    |  |  |
| Pay Sahipleri Çizelgesi Ücreti | 150 TL      | <ul> <li>itibaren şirket tarafından MKK sistemine yapılan her bildirim için<br/>ödenir. Aynı gün yapılan bildirimlerden tek ücret alınır.</li> <li>3- 13 üncü madde uyarınca yapılan bildirim ve kayıtlar ücrete tabi<br/>değildir.</li> <li>4- Pay sahipleri çizelgesi ücreti, her bir çizelge başına<br/>ödenir.</li> </ul> |  |  |
| 2- PAY SAHIPI FRINDEN ALINAC   | AK ÜCRETLER |                                                                                                    |  |  |

| Konu                  | Tutar | Açıklama                                                                                                    |
|-----------------------|-------|----------------------------------------------------------------------------------------------------|
| Devir Bildirim Ücreti | 50TL  | <ol> <li>Devir bildirim ücreti, pay sahibi tarafından her takvim yılında sisteme<br/>yapılan ilk devir bildiriminde ödenir.</li> <li>Aynı yıl içinde yapılan diğer bildirimler ücretlendirilmez.</li> <li>Bildirimde bulunulmayan yıllarda alınmaz. Bu ücret 2022 yılı itibariyle<br/>uygulamaya alınır.</li> </ol> |

• Vergi hariç ücretlerdir. Vergi ayrıca eklenir.

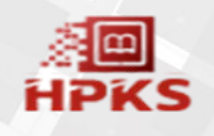

Detaylı bilgi için, lütfen web sitemizi ve sosyal medya hesaplarımızı takip ediniz.

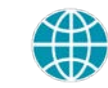

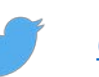

@MerkeziKayitTur

www.mkk.com.tr

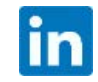

Merkezi Kayıt Kuruluşu A.Ş. (MKK)

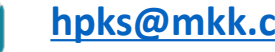

hpks@mkk.com.tr;

444 0 655 ALO MKK

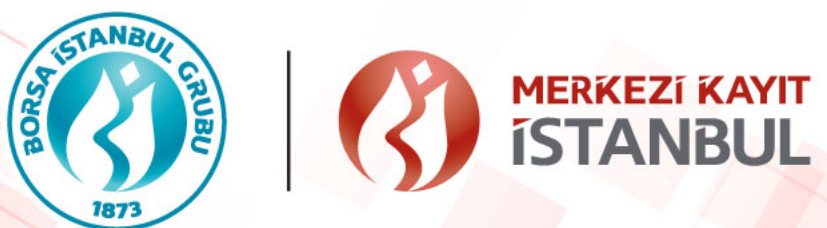

# TEŞEKKÜRLER

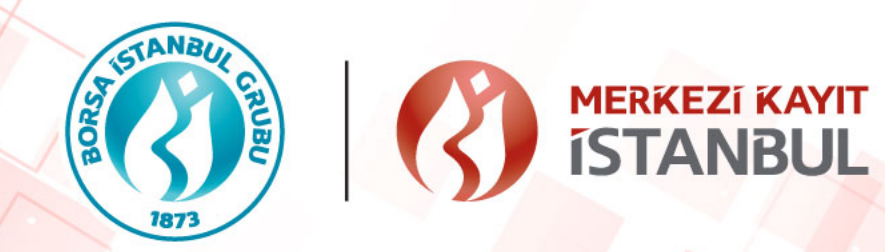